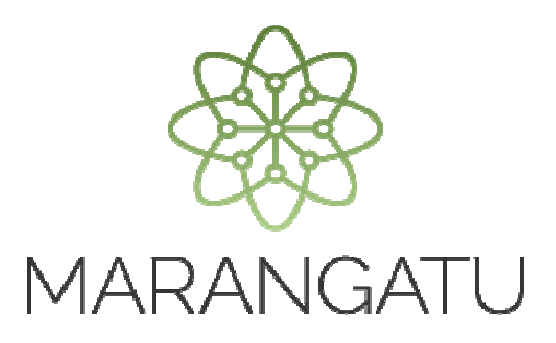

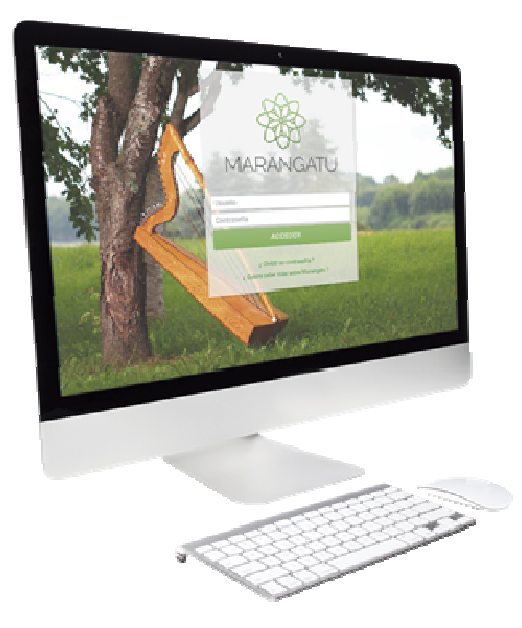

### PRESENTACIÓN DE AUDITORÍA IMPOSITIVA AJUSTE DE PRECIOS 2014

A través del Sistema Marangatu

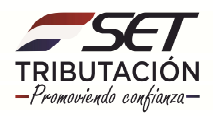

**PASO 1**: Para realizar la presentación de la Auditoría Impositiva de Ajuste de Precios del año 2014, el contribuyente deberá ingresar al **Sistema Maragantu** con su RUC (sin dígito verificador) y clave de acceso.

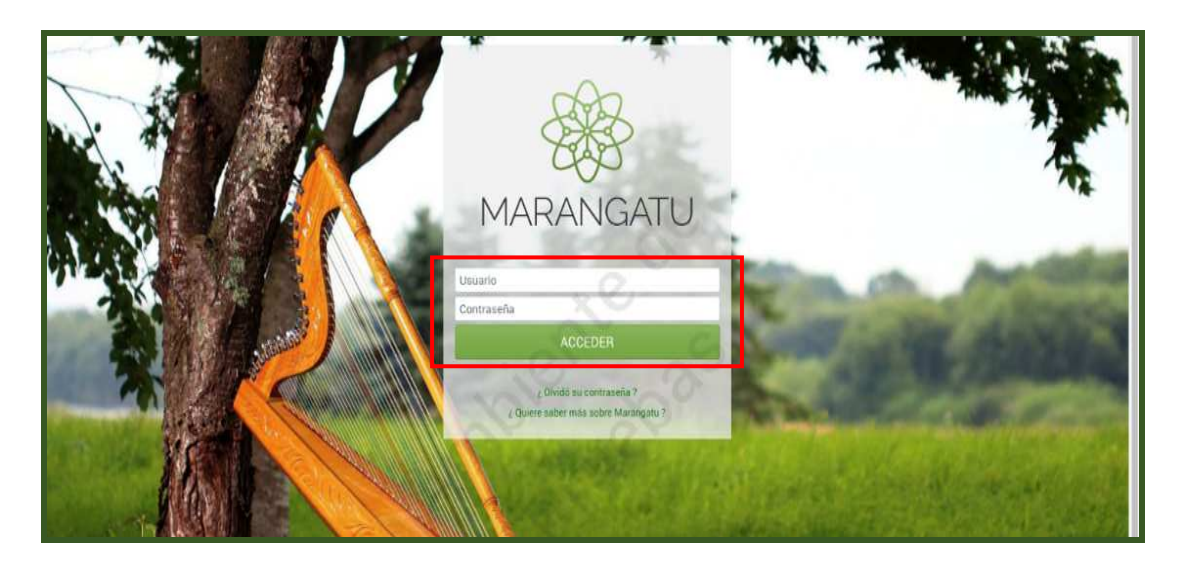

PASO 2: En el menú principal debe seleccionar el módulo de Declaraciones Juradas y Pagos/Presentar Declaración.

| Búsqueda opción de menú           | Q      | 🗅 📰 🥥 Recientes                |            |                 |            |   | MARANDU (35)                                                               | C, |
|-----------------------------------|--------|--------------------------------|------------|-----------------|------------|---|----------------------------------------------------------------------------|----|
| # INICIO                          |        |                                |            |                 | and and    | * | DECRETO N* 2.614/19<br>Normas Legales enviada hace 7 meses por SET         |    |
| SUMARIO ADMINISTRATIVO            | ><br>> | Ser angle                      |            |                 |            | * | RESOLUCIÓN GENERAL N° 24/19<br>Normas Legales enviada hace 8 meses por SET |    |
| FISCALIZACION                     | >      | - Salar                        |            |                 |            | * | RESOLUCIÓN GENERAL N° 26/19<br>Normas Legales enviada hace 8 meses por SET |    |
| INCONSISTENCIAS IMPOSITIVAS       | >      |                                | os         |                 |            | * | RESOLUCIÓN GENERAL Nº 25/19                                                |    |
| DECLARACIONES JURADAS Y PAGOS     | \$     | Período 2019                   | 11/05/2020 | Período 05/2020 | 08/06/2020 | - | Normas Legales enviada hace 8 meses por SET                                |    |
| SOLICITUDES                       | >      | AUDI. AJUS. PRE.               |            | IVA General     | 00,00,1010 | * | RESOLUCIÓN GENERAL N° 23/19<br>Normas Legales erviada hace 8 meses por SET |    |
| CREDITOS FISCALES                 | >      | Período 05/2020                | 08/06/2020 | Periodo 05/2020 | 08/06/2020 |   |                                                                            |    |
| CONSULTAS                         | >      | IVA General                    | <u>~ 1</u> | IVA General     |            |   |                                                                            |    |
| COMUNICACIONES                    | •      | Período 05/2020<br>IVA General | 08/06/2020 |                 |            | - |                                                                            |    |
| AJUSTES DE PRECIO                 | >      |                                |            |                 |            |   |                                                                            |    |
| TERCEROS AUTORIZADOS              | >      | ÚLTIMAS DECLARACION            | ES         | <i>n</i> .      |            |   | -                                                                          |    |
| REGISTRO DE COMPRAS Y VENTAS IRPC | >      | Formulario 106                 | ۲          | Formulario 120  | ٠          |   |                                                                            |    |
| FACTURACION Y TIMBRADO            | >      | 1000031824                     | 2018       | 12024123176     | 07/2019    |   |                                                                            |    |

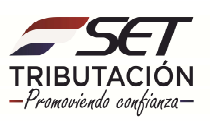

| Búsqueda opción de menú Q          |                                                                                    | MARANDU (35)                                                                |
|------------------------------------|------------------------------------------------------------------------------------|-----------------------------------------------------------------------------|
| # / DECLARACIONES JURADAS Y PAGOS  |                                                                                    | DECRETO N* 2.614/19<br>Normas Legales enviada hace 7 meases por SET         |
| PRESENTAR LISTADO DE FUNCIONARIOS  | and the second second                                                              | RESOLUCIÓN GENERAL N* 24/19<br>Normas Legales enviada hace 8 meaes por SET  |
| RECIBIR DECLARACIONES INFORMATIVAS | and the second second second                                                       | RESOLUCIÓN GENERAL N° 26/19<br>Normas Legales enviade hace 8 meases por SET |
| CONSULTAR DJ INFORMATIVAS          | PRÓXIMOS VENCIMIENTOS                                                              | RESOLUCIÓN GENERAL N° 25/19                                                 |
| GENERAR BOLETA PAGO                | Periodo 2019 11/05/2020 Periodo 05/2020 08/06/2020<br>AUDI. AJUS. PRE. IVA General | RESOLUCIÓN GENERAL N° 23/19                                                 |
| RECIBIR AUDITORIA                  | Periodo 05/2020 08/06/2020 Periodo 03/2020 08/06/2020                              | Normas Legales enviada hace 8 meses por SET                                 |
| RECIBIR LIBRO INGRESOS Y EGRESOS   | IVA General                                                                        |                                                                             |
| CONSULTAR DECLARACIONES            | Período 05/2020 08/06/2020<br>IVA General                                          |                                                                             |
| CONSULTAR PAGOS                    |                                                                                    |                                                                             |
| RECIBIR DECLARACION AJUSTE PRECIOS | ÚLTIMAS DECLARACIONES                                                              |                                                                             |
| RECTIFICAR LISTADO DE FUNCIONARIOS | Formulario 106  Formulario 120  10600651824  2018 12024123176  8772010             |                                                                             |
| CONSULTAR ADJUNTOS AUDITORÍA       | 2010                                                                               |                                                                             |

**PASO 3:** Deberá ingresar los criterios para la presentación del Formulario 159 y seleccionar el botón **"CAPTURAR"** mediante el cual el sistema recuperará el formulario correspondiente.

| RUC                            |   | DV |     |    |
|--------------------------------|---|----|-----|----|
|                                | 4 | 7  |     |    |
| Obligación                     |   | 21 | 0   |    |
| 950 - AUDI, AJUS, PRE, - ANUAL |   |    |     | ÷  |
| Periodo                        |   | 0  |     |    |
| ANUAL                          |   |    |     | \$ |
| Año                            |   |    |     |    |
| 2014 🗢                         | 0 |    |     |    |
| Formulario                     |   | 1  | 7.5 |    |
| 159 - AUD. IMP. AP             |   |    |     |    |
|                                |   |    |     |    |
|                                |   |    |     |    |

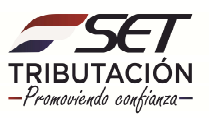

**PASO 4:** En el campo 10 se deberá ingresar el RUC del auditor y posteriormente se deberá adjuntar el archivo ZIP seleccionando el botón **"EXAMINAR"** del campo 14.

| DC I                                                                                                    | Numero de Orden                                                                                                    | 0                                                                                                    |                                                                                                | RUC DV 7                                                                                                    |                                                                                                    |
|----------------------------------------------------------------------------------------------------|----------------------------------------------------------------------------------------------------|----------------------------------------------------------------------------------------------------|------------------------------------------------------------------------------------------------|----------------------------------------------------------------------------------------------------|----------------------------------------------------------------------------------------------------|
| INFORME DE<br>AUDITORÍA                                                                                                    | Razon Social/Prim                                                                                                    | er Apellido                                                                                                    |                                                                                                | Segundo Apellido                                                                                                    |                                                                                                    |
| AJUSTE DE<br>PRECIO                                                                                                    | Nombres                                                                                                    |                                                                                                    |                                                                                                | 4 Ejercicio I                                                                                                    | Fiscal                                                                                             |
| 159                                                                                                    |                                                                                                    |                                                                                                    |                                                                                                | 2 0                                                                                                    | 1 4                                                                                                |
| DATOS DEL AUDI                                                                                                    | TOR                                                                                                    |                                                                                                    | _                                                                                              |                                                                                                    |                                                                                                    |
| Ruc del Auditor                                                                                                    |                                                                                                    | 10                                                                                                    |                                                                                                | DV 11                                                                                                    |                                                                                                    |
| Nombre o Razón (                                                                                                    | Social del Auditor                                                                                                    | 12                                                                                                    |                                                                                                |                                                                                                    |                                                                                                    |
| Número de Regist                                                                                                    | ro                                                                                                    | 13                                                                                                    |                                                                                                |                                                                                                    |                                                                                                    |
|                                                                                                    | 1170.0                                                                                                    |                                                                                                    |                                                                                                |                                                                                                    |                                                                                                    |
| ARCHIVOS ADJU                                                                                                    | NIOS                                                                                                    |                                                                                                    |                                                                                                |                                                                                                    |                                                                                                    |
| A Informe sobre                                                                                                    | Ajuste de Precios -                                                                                                    | Art. 4° Ley N° 5061/20                                                                                                    | 13                                                                                             | 14 Examinar No se                                                                                                    | seleccionó un archivo                                                                              |
| En virtud al Art. 33'<br>Art. 4° de la Ley N°<br>DBSERVACIÓN: El<br>.a utilización de la<br>anto su funcionam                                                                                   | ° y concordantes de<br>5061/2013 y el De<br>l archivo adjunto a<br>a clave de acceso o<br>ijento como aplicad                                  | e la Ley № 2421/04, la<br>creto № 1832/14.<br>este formulario estará<br>onfidencial de usuario<br>ción se entenderán cor                                               | s disposici<br>sujeto a ve<br>tiene los r<br>no una co                                         | nes de la Ley № 125/91, el De<br>ificación.<br>ismos efectos que una firma m<br>joleta equivalencia funcional.                                                                                    | careto Nº 11.526/07, e<br>vanuscrita, por lo que,<br>técnica y iurídica.                           |
| En virtud al Art. 33'<br>Art. 4° de la Ley N°<br>DBSERVACIÓN: El<br>La utilización de la<br>anto su funcionam<br>El que suscribe                                                                | ° y concordantes de<br>5081/2013 y el De<br>I archivo adjunto a<br>a clave de acceso o<br>iiento como aplicad                                  | e la Ley Nº 2421/04, la<br>creto Nº 1832/14.<br>este formulario estará<br>onfidencial de usuario<br>ción se entenderán cor                                             | s disposici<br>sujeto a ve<br>tiene los r<br>no una con                                        | nes de la Ley № 125/91, el De<br>ificación.<br>ismos efectos que una firma m<br>ipleta equivalencia funcional,                                                                                    | areto Nº 11.526/07, el<br>Ianusarita, por lo que,<br>técnica y jurídica.                           |
| En virtud al Art. 33<br>Art. 4° de la Ley N°<br>DBSERVACIÓN: El<br>a utilización de la<br>anto su funcionam<br>El que suscribe<br>en su carácter de                                             | ° y concordantes de<br>5081/2013 y el De<br>I archivo adjunto a<br>a clave de acceso o<br>iiento como aplicad                                  | e la Ley Nº 2421/04, la<br>oreto Nº 1832/14.<br>este formulario estará<br>onfidencial de usuario<br>ción se entenderán con                                             | s disposici<br>sujeto a ve<br>tiene los r<br>no una co<br>con Doc                              | nes de la Ley Nº 125/91, el De<br>ificación.<br>ismos efectos que una firma m<br>ipleta equivalencia funcional,<br>umento No.                                                                     | areto Nº 11.526/07, e<br>nanusarita, por lo que,<br>técnica y jurídica.                            |
| En virtud al Art. 33<br>Art. 4° de la Ley N°<br>DBSERVACIÓN: El<br>a utilización de la<br>anto su funcionam<br>El que suscribe<br>en su carácter de<br>declara que los d<br>alguno.             | ° y concordantes de<br>5081/2013 y el De<br>I archivo adjunto a<br>a clave de acceso o<br>iiento como aplicad                                  | e la Ley Nº 2421/04, la<br>creto Nº 1832/14.<br>este formulario estará<br>onfidencial de usuario<br>ción se entenderán con<br>en el formulario son co                  | s disposici<br>sujeto a ve<br>tiene los r<br>no una cor<br>con Doc<br>prrectos y v             | nes de la Ley Nº 125/91, el De<br>ificación.<br>ismos efectos que una firma m<br>ipleta equivalencia funcional,<br>umento No.<br>erdaderos y han sido confecci                                    | erreto Nº 11.526/07, e<br>lanuscrita, por lo que,<br>técnica y jurídica.<br>onados sin omitir dat  |
| En virtud al Art. 33'<br>Art. 4° de la Ley N°<br>DBSERVACIÓN: El<br>a utilización de la<br>anto su funcionam<br>El que suscribe<br>en su carácter de<br>declara que los d<br>alguno.<br>Lugar:  | <sup>e</sup> y concordantes de<br>5081/2013 y el De<br>l archivo adjunto a<br>a clave de acceso o<br>iiento como aplicad<br>atos consignados e | e la Ley Nº 2421/04, la<br>creto Nº 1832/14.<br>este formulario estará<br>onfidencial de usuario<br>ción se entenderán con<br>en el formulario son co<br>, fecha(dd/m  | s disposici<br>sujeto a ve<br>tiene los r<br>mo una con<br>con Doc<br>orrectos y v<br>m/Año):  | nes de la Ley Nº 125/91, el De<br>ificación.<br>lismos efectos que una firma m<br>npleta equivalencia funcional,<br>umento No.<br>erdaderos y han sido confecci<br>//                             | erreto Nº 11.526/07, el<br>lanuscrita, por lo que,<br>técnica y jurídica.<br>onados sin omitir dat |
| En virtud al Art. 33'<br>Art. 4° de la Ley N°<br>DBSERVACIÓN: El<br>a utilización de la<br>anto su funcionam<br>El que susoribe<br>en su carácter de<br>declara que los d<br>alguno.<br>Lugar:  | <sup>e</sup> y concordantes de<br>5061/2013 y el De<br>l archivo adjunto a<br>a clave de acceso o<br>iiento como aplicad<br>atos consignados e | e la Ley Nº 2421/04, la<br>oreto Nº 1832/14.<br>este formulario estará<br>onfidencial de usuario<br>ción se entenderán con<br>en el formulario son o<br>, fecha(dd/mi  | s disposici<br>sujeto a ve<br>tiene los r<br>mo una con<br>con Doc<br>porrectos y m<br>m/Año): | nes de la Ley Nº 125/91, el De<br>ificación.<br>ismos efectos que una firma m<br>pleta equivalencia funcional,<br>umento No.<br>erdaderos y han sido confecci<br>_//<br>CERTIFICACION O SELLO DE  | erreto Nº 11.526/07, el<br>sanuscrita, por lo que,<br>técnica y jurídica.<br>onados sin omitir dat |
| En virtud al Art. 33'<br>Art. 4° de la Ley N°<br>DBSERVACIÓN: El<br>a utilización de la<br>anto su funcionam<br>El que suscribe<br>en su carácter de<br>declara que los d<br>alguno.<br>Lugar:  | ° y concordantes de<br>5081/2013 y el De<br>I archivo adjunto a<br>a clave de acceso o<br>iiento como aplicad                                  | e la Ley Nº 2421/04, la<br>oreto Nº 1832/14.<br>este formulario estará<br>onfidencial de usuario<br>ción se entenderán cor<br>en el formulario son o                   | s disposici<br>sujeto a ve<br>tiene los r<br>no una con<br>con Doc<br>porrectos y m<br>m/Año): | nes de la Ley Nº 125/91, el Da<br>ificación.<br>ismos efectos que una firma m<br>ipleta equivalencia funcional,<br>umento No.<br>erdaderos y han sido confecci<br>_/<br>CERTIFICACION O SELLO DE  | areto Nº 11.526/07, e<br>anuscrita, por lo que,<br>técnica y jurídica.<br>onados sin omitir dat    |
| En virtud al Art. 33'<br>Art. 4° de la Ley N°<br>DBSERVACIÓN: El<br>La utilización de la<br>anto su funcionam<br>El que suscribe<br>en su carácter de<br>declara que los d<br>alguno.<br>Lugar: | ° y concordantes de<br>5081/2013 y el De<br>I archivo adjunto a<br>a clave de acceso o<br>iiento como aplicad                                  | e la Ley Nº 2421/04, la<br>oreto Nº 1832/14.<br>este formulario estará<br>onfidencial de usuario<br>ción se entenderán con<br>en el formulario son o                   | s disposici<br>sujeto a ve<br>tiene los r<br>no una con<br>con Dor<br>porrectos y v<br>m/Año): | nes de la Ley Nº 125/91, el Da<br>ificación.<br>ismos efectos que una firma m<br>ipleta equivalencia funcional,<br>umento No.<br>erdaderos y han sido confecci<br>/<br>CERTIFICACION O SELLO DE   | areto Nº 11.526/07, e<br>anuscrita, por lo que,<br>técnica y jurídica.<br>onados sin omitir dat    |
| En virtud al Art. 33'<br>Art. 4° de la Ley N°<br>DBSERVACIÓN: El<br>La utilización de la<br>anto su funcionam<br>El que suscribe<br>en su carácter de<br>declara que los d<br>alguno.<br>Lugar: | ° y concordantes de<br>5081/2013 y el De<br>I archivo adjunto a<br>a clave de acceso o<br>liento como aplicad                                  | e la Ley Nº 2421/04, la<br>oreto Nº 1832/14.<br>este formulario estará<br>onfidencial de usuario<br>ción se entenderán con<br>en el formulario son o                   | s disposici<br>sujeto a ve<br>tiene los r<br>mo una con<br>con Dor<br>porrectos y v<br>m/Año): | nes de la Ley Nº 125/91, el Da<br>ificación.<br>ismos efectos que una firma m<br>ipleta equivalencia funcional,<br>umento No.<br>erdaderos y han sido confecci<br>/<br>CERTIFICACION O SELLO DE   | areto Nº 11.526/07, el<br>anuscrita, por lo que,<br>técnica y jurídica.                            |
| En virtud al Art. 33'<br>Art. 4° de la Ley N°<br>DBSERVACIÓN: El<br>La utilización de la<br>anto su funcionam<br>El que suscribe<br>en su carácter de<br>declara que los d<br>alguno.<br>Lugar: | ° y concordantes de<br>5081/2013 y el De<br>I archivo adjunto a<br>a clave de acceso o<br>liento como aplicad                                  | e la Ley Nº 2421/04, la<br>oreto Nº 1832/14.<br>este formulario estará<br>onfidencial de usuario<br>ción se entenderán con<br>en el formulario son co                  | s disposici<br>sujeto a ve<br>tiene los r<br>mo una con<br>con Doc<br>porrectos y v<br>m/Año): | nes de la Ley Nº 125/91, el Da<br>ificación.<br>ismos efectos que una firma m<br>ipleta equivalencia funcional,<br>umento No.<br>erdaderos y han sido confecci<br>_//<br>CERTIFICACION O SELLO DE | anusarita, por lo que,<br>técnica y jurídica.                                                      |
| En virtud al Art. 33'<br>Art. 4° de la Ley N°<br>DBSERVACIÓN: El<br>a utilización de la<br>anto su funcionam<br>El que suscribe<br>en su carácter de<br>declara que los d<br>alguno.<br>Lugar:  | ° y concordantes de<br>5081/2013 y el De<br>I archivo adjunto a<br>a clave de acceso o<br>ilento como aplicad                                  | e la Ley Nº 2421/04, la<br>oreto Nº 1832/14.<br>este formulario estará<br>onfidencial de usuario<br>ción se entenderán con<br>en el formulario son co<br>, fecha(dd/mi | s disposici<br>sujeto a ve<br>tiene los r<br>mo una con<br>con Doc<br>porrectos y v<br>m/Año): | nes de la Ley Nº 125/91, el Da<br>ificación.<br>ismos efectos que una firma m<br>ipleta equivalencia funcional,<br>umento No.<br>erdaderos y han sido confecci<br>/<br>CERTIFICACION O SELLO DE   | areto Nº 11.526/07, el<br>anuscrita, por lo que,<br>técnica y jurídica.                            |
| En virtud al Art. 33<br>Art. 4° de la Ley N°<br>DBSERVACIÓN: El<br>a utilización de la<br>anto su funcionam<br>El que susoribe<br>en su carácter de<br>declara que los d<br>alguno.<br>Lugar:   | ° y concordantes de<br>5081/2013 y el De<br>I archivo adjunto a<br>a clave de acceso o<br>iiento como aplicad<br>atos consignados e            | e la Ley Nº 2421/04, la<br>oreto Nº 1832/14.<br>este formulario estará<br>onfidencial de usuario<br>ción se entenderán con<br>en el formulario son co<br>, fecha(dd/mi | s disposici<br>sujeto a ve<br>tiene los r<br>mo una con<br>con Doc<br>porrectos y v<br>m/Año): | nes de la Ley Nº 125/91, el Da<br>ificación.<br>ismos efectos que una firma m<br>ipleta equivalencia funcional,<br>umento No.<br>erdaderos y han sido confecci<br>//<br>CERTIFICACION O SELLO DE  | areto Nº 11.526/07, el<br>anuscrita, por lo que,<br>técnica y jurídica.                            |

*Observación:* Se deberá adjuntar un archivo digital con extensión .pdf, el cual deberá estar comprimido o zipeado. El nombre del archivo estará compuesto por el Identificador del Registro Único del Contribuyente, sin dígito verificador, seguido de las letras "AP". *Ejemplo: 8000000AP* 

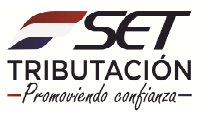

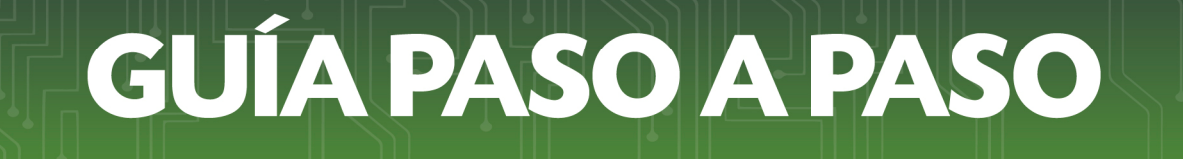

**PASO 5:** Al pie del formulario se observará el botón **"PRESENTAR DECLARACIÓN"** al cual deberá dar clic para culminar con el proceso.

| PARA LLEVAR LEA EL INSTRUCTIVO DISPONIBLE EN LA WEB LOS IMPORTES SE CONSIGNARAN SIN CENTIMOS              |
|----------------------------------------------------------------------------------------------------|
|                                                                                                    |
| Numero de Orden 0 RUC DV 7                                                                                |
| E Razon Social/Primer Apellido Segundo Apellido                                                           |
| GOMEZ VERA                                                                                                |
| Nombres Ejercicio Fiscal                                                                                  |
|                                                                                                    |
|                                                                                                    |
| UDITOR                                                                                                    |
| ón Social del Auditor 12                                                                                  |
| gistro 13                                                                                                 |
| OTINICS                                                                                                   |
| bre Ajuste de Precios - Art. 4º Ley Nº 5081/2013 14 Examinar AP.zip                                       |
| iamiento como aplicaçion se entenderan como una completa equivalenda fundonal, teorica y junoica.<br>a    |
| de con Documento No.                                                                                      |
| s datos consignados en el formulario son correctos y verdaderos y han sido confeccionados sin omitir dato |
| , fecha(dd/mm/Año):/                                                                                      |
| CERTIFICACION O SELLO DE RECEPCION                                                                        |
|                                                                                                    |
|                                                                                                    |
|                                                                                                    |
|                                                                                                    |
|                                                                                                    |
| Firma                                                                                                    |
| Firma Versión 1 - Septiembre 2015                                                                         |
| Firma Versión 1 - Septembre/2015                                                                          |

**PASO 6:** El sistema mostrará un resumen de la recepción de la declaración indicando si la misma fue "ACEPTADA o RECHAZADA".

| 8 | 🖗 MARANGATU                                       |                                         | ⊕ kmpirinir × Dener               |
|---|---------------------------------------------------|-----------------------------------------|-----------------------------------|
|   | RESUL                                             | TADO DE LA PRESENTACIÓN                 | OPCIONES                          |
|   | Declaración Exitosa                               |                                         | Generar Boleta de Pago            |
|   | RUC                                               |                                         | Consultar Declaración Original    |
|   | Formulario                                        | 159                                     | Consultar Declaración Normalizada |
|   | Versión                                           | 1                                       | Ingresar Nueva Declaración        |
|   | Número de Documento                               | 1590000255                              |                                   |
|   | Período                                           | 2014                                    |                                   |
|   | Declarado el                                      | 11/05/2020                              |                                   |
|   | Recibida por                                      |                                         |                                   |
|   | Control                                           | 8a02086b                                |                                   |
|   |                                                   | INFORMACIÓN                             |                                   |
|   | La operación produjo los siguientes mensajes info | rmativos                                |                                   |
|   | Formulario: 159. Obligacion 950-AUDI. AJUS. Pl    | RE. no Registrada para el Contribuyente |                                   |

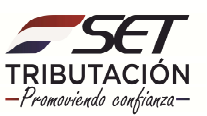

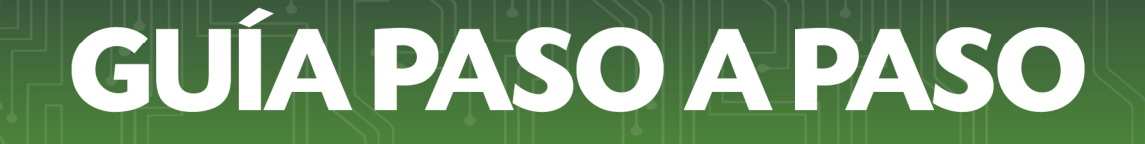

**PASO 7:** Al seleccionar el enlace **"CONSULTAR ESTA DECLARACION (Original)"** el sistema mostrará en pantalla el Formulario 159 con la información correspondiente.

| Formulario:159                                                              | DECLARACION                                                                                                    | JURADA ORIGINAL                                                                                                    |
|-----------------------------------------------------------------------------|----------------------------------------------------------------------------------------------------|----------------------------------------------------------------------------------------------------|
|                                                                             | /1 Contribuyente: Control: 8a                                                                                                    | 02086b Fecha: 11/05/2020 14:37 Presentado por: INTER                                                                                                    |
|                                                                             | PARA LLENAR LEA EL INSTRUCTIVO DISPONIBLE                                                                                                    | EN LA WEB LOS IMPORTES SE CONSIGNARAN SIN CENTIMOS                                                                                                    |
| SET                                                                         | Numero de Orden                                                                                                    | RUC DV 7                                                                                                    |
| TRIBUTACION<br>INFORME DE<br>AUDITORÍA                                      | Razon Social/Primer Apellido<br>GOMEZ                                                                                                    | Segundo Apellido<br>VERA                                                                                                    |
| AJUSTE DE<br>PRECIO                                                         | Nombres                                                                                                    | Ejercício Fiscal<br>04 A?o                                                                                                    |
| Ruc del Audito<br>Nombre o Razó<br>Número de Reg                            | n Social del Auditor 12<br>iistro 13                                                                                                    | 0<br>0                                                                                                    |
| ARCHIVOS AD                                                                 | JUNTOS                                                                                                    | 013 14 4053710AP2h                                                                                                    |
| En virtud al Art.<br>Art. 4° de la Ley<br>DBSERVACIÓN:<br>La utilización de | 33° y concordantes de la Ley Nº 2421/04, lr<br>Nº5061/2013 y el Decreto Nº 1832/14.<br>El archivo adjunto a este formulario estará<br>: la clave de acceso confidencial de usuario<br>amiento como aplicación se entenderán co | as disposiciones de la Ley № 125/91, el Decreto № 11.528/07<br>sujeto a verificación.<br>5 tiene los mismos efectos que una firma manuscrita, por lo qu<br>mo una completa equivalencia funcional, técnica y jurídica.                                                                                                    |
| El que suscribe                                                             |                                                                                                    | a a a construction and a construction of the construction of the c |
| El que suscribe<br>en su carácter o                                         | e                                                                                                    | con Documento No.                                                                                                    |
| El que suscribe<br>en su carácter o<br>declara que los<br>alguno.           | le<br>s datos consignados en el formulario son c                                                                                                    | con Documento No.<br>correctos y verdaderos y han sido confeccionados sin omitir c                                                                                                    |

#### Dirección de Asistencia al Contribuyente y de Créditos Fiscales 05/2020

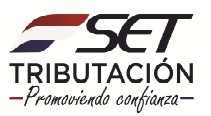